## <u>Istruzioni per l'attivazione della sicurezza:</u> <u>Mozilla Thunderbird 1.0.2</u>

1) Dal Menù Tools, cliccare su Account Settings...

| 🥞 Inbox for mazzei@unimol.it - Mozilla Thunderbird 📃 🗖 🗙  |                                                                                                |                       |
|-----------------------------------------------------------|------------------------------------------------------------------------------------------------|-----------------------|
| <u>File E</u> dit <u>V</u> iew <u>G</u> o <u>M</u> essage | <u>I</u> ools <u>H</u> elp                                                                     |                       |
| Get Mail Write Address Book                               | Address Book Ctrl+2<br>Extensions<br>I hemes unk                                               | Print + Stop          |
| Folders                                                   | Message <u>F</u> ilters<br><u>R</u> un Filters on Folder                                       | Subject Or Sender     |
| Inbox (1)     Drafts     Templates                        | Junk Mail Controls<br>Run Junk Mail Controls on Folder<br>Dejete Mail Marked as Junk in Folder | El • 9.33             |
| Sent<br>Sent                                              | Import<br>JavaScript Co <u>n</u> sole                                                          |                       |
| 🚽 Local Folders                                           | Agecount Settings<br>Options<br>Thunderbird!                                                   | a 📩                   |
|                                                           | Mozilla Thunderbird is a powe<br>open-source mail and news cl                                  | erful,<br>ient.       |
|                                                           | Foaturos                                                                                       |                       |
|                                                           |                                                                                                | Unread: 1 Total: 1 // |

2) Selezionare la voce **Server Settings** per effettuare le impostazioni richieste (v. figura)

| Account octaings                                                                                                    |                                                                                                    |
|----------------------------------------------------------------------------------------------------|----------------------------------------------------------------------------------------------------|
| = mazzei@unimol.it                                                                                                    | Server Settings                                                                                                    |
| -Copies & Folders<br>-Composition & Addressing<br>-Disk Space<br>-Return Receipts<br>-Security<br>Local Folders<br>Outgoing Server (SMTP) | Server Type:       POP Mail Server         Server Name:       mail.unimol.it       Port:       995       Default:       995         User Name:       mazzei       Server Settings       Image: Connection (SSL)       Image: Check for new messages at startup         Image:       Check for new messages every       10       minutes         Image:       Automatically download new messages       Fetch headers only         Image:       Leave messages on server       Tor at most         Image:       Until I delete or move them from Inbox |
| Add Account                                                                                                    | Empty Trash on Exit                                                                                                    |
| Set as De <u>f</u> ault                                                                                                    | Local directory:                                                                                                    |
| <u>R</u> emove Account                                                                                                    |                                                                                                    |
|                                                                                                    | OK Cancel                                                                                                    |

3) Selezionare la voce **Outgoing Server (SMTP)** per effettuare le impostazioni richieste (v. figura) Confermare per salvare le impostazioni

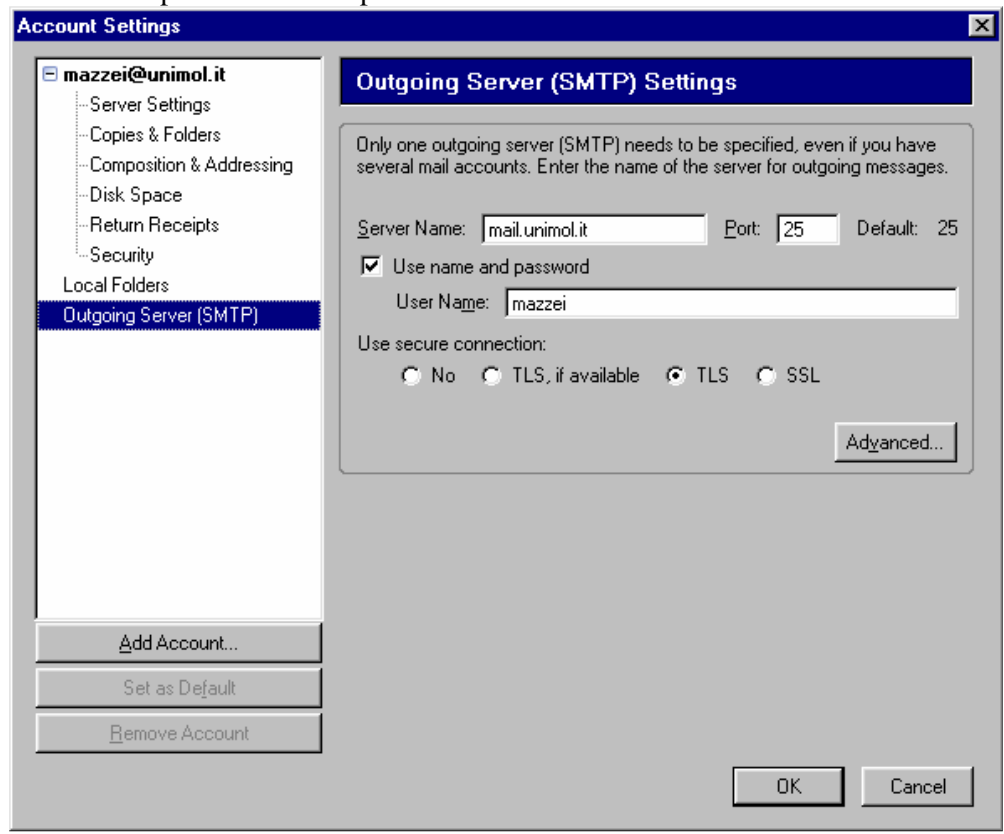

4) Su Windows, Se sul computer è presente il Norton Corporate, cliccare su "E-mail Internet Auto-Protect", quindi togliere il segno di spunta a:

-Attiva Auto-Protect per l'e-mail Internet

Infine, confermare le impostazioni con il pulsante OK".

| 🛃 Symantec Anti¥irus                                                                                                    |                                                                                                    |                                                             |
|----------------------------------------------------------------------------------------------------|----------------------------------------------------------------------------------------------------|-------------------------------------------------------------|
| File Modifica Visualizza Scansione Config                                                                                                    | ura Cronolog <u>i</u> a <u>?</u>                                                                                                    |                                                             |
| File       Modifica       Visualizza       Scansione         Symantec       AntiVirus         Stansione       Scansione         Scansione       Scansione         Scansione       Scansione         Scansione       Scansione         Scansione       Scansione         Scansione       Scansione         Scansione       Scansione         Scansioni       Scansioni         Scansioni       Scansioni         Scansioni       Scansioni         Scansioni       Scansioni         Scansioni       Scansioni         Scansioni       Scansioni         Scansioni       Scansioni         Scansioni       Scansioni         Scansioni       Scansioni         Scansioni       Scansioni         Scansioni       Scansioni         Scansioni       Scansioni | ura Cronologia <u>?</u><br>E-mail Internet Auto-Pro<br>Attiva Auto-Protect per l'e-mail<br>Tipi di file<br>© jutti i tipi<br>© Selezionate Estensioni<br>© Selezionati Tipi<br>Notifiche<br>Visualizza messaggio sul compu | rotect Internet Avangate Virus macro Virus non macro        |
| <                                                                                                    | <ul> <li>Inserisci avviso nel messaggio d</li> <li>Ingia e-mail al mittente</li> <li>Invia e-mail agli gtenti seleziona</li> </ul>                                                                                         | di e-mail Avvisg<br>Impostazioni<br>ti Impostazioni<br>? OK |

Oppure, se sul computer è presente il Norton 2002 o 2003 o 2004, cliccare sul pulsante "Opzioni", quindi su "E-mail" e togliere il segno di spunta a:

-E-mail in entrata e -E-mail in uscita Infine confermare le impostazioni con il pulsante OK"

| orton AntiV<br>LiveUpdat |                                                                   |  |
|--------------------------|-------------------------------------------------------------------|--|
| lorton AntiViri          |                                                                   |  |
| Sistema                  |                                                                   |  |
| Auto-Protect             | Scansione e-mail                                                  |  |
| SI Blocco degli script   |                                                                   |  |
| Scansione manuale        | Coonsiste di                                                      |  |
| -                        | 🔲 E-mail in entrata (consigliata)                                 |  |
| E-mail                   | E-mail in uscita (consigliata)                                    |  |
| Instant Messenger        | Cosa rare quando viene nievato un virus                           |  |
| LiveUpdate               | Ripara automaticamente il file infetto (consigliata)              |  |
| A No                     | Chiedi cosa fare                                                  |  |
| ARTO                     | Ripara e, se impossibile, metti in quarantena                     |  |
| vane                     | Ripara e, se impossibile, metti automaticamente in guarantena     |  |
|                          | Ripara e, se impossibile, elimina automaticamente                 |  |
|                          | Come aumentare la protezione                                      |  |
|                          | 🐼 Attiva blocco virus (consigliata)                               |  |
| a <mark></mark>          | 🖉 Awijsa quando viene eseguita la scansione degli allegati e-mail |  |
|                          |                                                                   |  |
|                          |                                                                   |  |
| impostaz, predef.        | OK Annula Valori predef, pag                                      |  |
|                          |                                                                   |  |

NB: se si dispone di un antivirus diverso dal Norton occorre effettuare operazioni analoghe

5) Provare ad inviare una e-mail al proprio indirizzo di posta elettronica per accertare il regolare funzionamento dell'invio e della ricezione dei messaggi